## About RabbitMQ Message Services

## Overview

Message Queue architecture allows a designed system to handle large amounts of client requests by placing them into a queue to then process asynchronously. Message Queues can be placed between an application server and a database server. This setup lets the application server send a response to the requesting user and place the request in the Message Queue. The database server can then pick up the request from the Message Queue and process that transaction.

**Rabbit Message Queue (RabbitMQ)** is a messaging system for application-to-application communication. The RabbitMQ module adds capability into the Decisions messaging service which lets users connect Flows built-in Decisions. RabbitMQ queues subscribers so that the Flows can work Messages. Users can also push messages to Queues using a simple Flow step. Decisions can integrate with RabbitMQ, take in a Message, and then convert the Message to any type of data for processing.

Prerequisites:

- Active RabbitMQ application
- Installation of the RabbitMQ Module in Decisions. To learn how to install a module, see
   <u>Installing Modules. (https://documentation.decisions.com/v7/docs/installing-modules-decisions)</u>

## Example

This example will demonstrate how to configure RabbitMQ.

1 Navigate to Systems > Jobs and Events. Right-click Message Queues and select Add Rabbit Queue.

| Inbox               |       | DECISIO         | NS STUDIO             |     |               |                    |            |                    | م ¢ (§             |
|---------------------|-------|-----------------|-----------------------|-----|---------------|--------------------|------------|--------------------|--------------------|
| START WORKFLOW      |       |                 |                       |     |               |                    |            |                    |                    |
| FOLDERS + ^         |       |                 |                       |     |               |                    |            |                    |                    |
| > Recent            |       |                 |                       |     |               |                    |            |                    | Manage 🗸 🛛 All 🗸 🕇 |
| My Documents        |       |                 |                       |     |               |                    |            |                    |                    |
| Getting Started     | Folde | er Data         |                       |     |               |                    |            |                    | ① ※ ① 算            |
| > HL7 Interfaces    |       | ENTITY NAME     | Add Active Queue      |     | LAST SAVED BY | LAST SAVED ON      | CREATED BY | CREATED ON         | TYPE               |
| Inbox <sup>10</sup> |       | Marray 0        | Add IBM Message Queue | e   |               | 2/24/2021 12:01 DM | OVETEN     | 2/24/2021 12:01 PM | Designer Folder    |
| > My Apps           | 1     | Message Queue F | Add Kafka Queue       |     |               | 3/24/2021 12:01 PM | STSTEM     | 3/24/2021 12:01 PM | Designer Folder    |
| ∨ System            | 2     | Message Queues  | Add Rabbit Queue      | ☆   |               | 3/24/2021 12:01 PM | SYSTEM     | 3/24/2021 12:01 PM | Designer Folder    |
| > Administration    |       |                 | Create Root Folder    |     |               |                    |            |                    |                    |
| > Applications      | 3     | Scheduled Jobs  | Dependencies          | •   |               | 3/24/2021 12:01 PM | SYSTEM     | 3/24/2021 12:01 PM | Folder             |
| > Designers         |       |                 | Manage                |     |               |                    |            |                    |                    |
| Documentation       |       |                 | Open                  | - F |               |                    |            |                    |                    |
| > Integrations      |       |                 |                       |     |               |                    |            |                    |                    |
| ✓ Jobs and Events   |       |                 |                       |     |               |                    |            |                    |                    |
| Message Queue Handl |       |                 |                       |     |               |                    |            |                    |                    |
| Message Queues      |       |                 |                       |     |               |                    |            |                    |                    |
| Scheduled Jobs      |       |                 |                       |     |               |                    |            |                    |                    |
| > Security          |       |                 |                       |     |               |                    |            |                    |                    |
| Settings            |       |                 |                       |     |               |                    |            |                    |                    |
| > System Data       |       |                 |                       |     |               |                    |            |                    |                    |
|                     |       |                 |                       |     |               |                    |            |                    |                    |
|                     |       |                 |                       |     |               |                    |            |                    |                    |
| 🕒 5 🛕 👳 🗎 🚀         |       |                 |                       |     |               |                    |            |                    |                    |

2 On the Add Rabbit Queue dialog window, enter a Display Name and the Queue Name. Configure any other options necessary and click SAVE.

| Configuration<br>Options |                               | Description                                                                                                    |
|--------------------------|-------------------------------|----------------------------------------------------------------------------------------------------|
| D                        | EFINITION                     |                                                                                                    |
|                          | Display Name                  | Determines how the Queue's name displays.                                                                                                    |
|                          | Queue Name                    | The name of the Queue that the system references.                                                                                                    |
|                          | Is Durable Queue              | When Decisions create the Queue, this setting keeps the Message permanently. If no one is using the Queue, this setting will reclaim the Message Queue and recreate the Message. |
|                          | Auto Delete                   | Instructs the Message Server to delete the Queue when its last consumer disconnects.                                                                                             |
|                          | Override Server<br>Info       | Allows the specific server to be set up. This includes the Server IP or Name as well as the Port number.                                                                         |
|                          | Override Virtual<br>Host      | Allows the ability to set up multiple virtual hosts allowing the user to host Decisions. The Virtual host runs in order to keep the actual production from interference.         |
|                          | Server IP or Name             | Specify the IP address or server name                                                                                                    |
|                          | Use Default Port              | Allows the user to enable using the default port                                                                                                    |
|                          | Use SSL                       | Enables use of SSL                                                                                                    |
|                          | Override Queue<br>Credentials | Provides the ability to set up a username and password that can be assigned allowing specific credentials to be required                                                         |
| Ç                        | UEUE ARGUMENTS                |                                                                                                    |
|                          | Dead Letter<br>Exchange       | Queue for undelivered or failed messages                                                                                                    |
|                          | Dead Letter<br>Routing Key    | Routing key for dead letter                                                                                                    |
|                          | Maximum Queue<br>Length       | Sets the maximum queue length                                                                                                    |
|                          | Message TTL<br>(msec)         | Sets the message time-to-live in milliseconds                                                                                                    |

| Inbox                                                   |       | DECISIONS STU          | IDIO                                   |    |     |                    | م Ļ              | ٢ |
|---------------------------------------------------------|-------|------------------------|----------------------------------------|----|-----|--------------------|------------------|---|
| START WORKFLOW                                          |       |                        | Funda                                  |    | _   |                    |                  | : |
| FOLDERS + ^                                             |       |                        | Add Rabbit Queue                       |    |     |                    | Manage 🗸 🛛 All 🗸 | Ŧ |
| My Documents<br>Getting Started                         | Folde | er Data                | Search                                 |    | ۹   |                    | 0 奈 ①            | ¢ |
| > HL7 Interfaces                                        |       | ENTITY NAME     +      | ✓ DEFINITION<br>Display Name           |    |     | CREATED ON         | ТҮРЕ             |   |
| > My Apps                                               | 1     | Message Queue Handlers | RabbitMQ Module Test                   |    |     | 3/24/2021 12:01 PM | Designer Folder  |   |
| System     Administration                               | 2     | Message Queues         | Queue Name<br>TestRabbit               |    |     | 3/24/2021 12:01 PM | Designer Folder  |   |
| Applications     Designers                              | 3     | Scheduled Jobs         | ✓ Is Durable Queue Auto Delete         |    |     | 3/24/2021 12:01 PM | Folder           |   |
| Documentation > Integrations                            |       |                        | Override Server Info Server IR or Name |    |     |                    |                  |   |
| V Jobs and Events                                       |       |                        | localhost                              |    |     |                    |                  |   |
| Message Queue Handi<br>Message Queues<br>Scheduled Jobs |       |                        | Use Default Port Override Virtual Host |    |     |                    |                  |   |
| > Security<br>Settings                                  |       |                        | Use SSL                                |    |     |                    |                  |   |
| > System Data                                           |       |                        |                                        | S, | AVE |                    |                  |   |
| 🕒 \Lambda 🗩 🗎 🔅                                         |       |                        |                                        |    |     |                    |                  |   |

3 Navigate to **System > Jobs and Events > Message Queues**. Right-click on the Message Queue and select **Control**. Select **Test Queue** to verify the connection with RabbitMQ.

| Configuration<br>Options | Description                                                                                                    |
|--------------------------|----------------------------------------------------------------------------------------------------|
| Disable<br>Queue         | Disables the queue                                                                                             |
| Resync<br>Queue          | Recreates the Message Queues if necessary and re-synchronizes with the Message Server                          |
| Start Queue              | Starts processing Messages on the Message Queues (if stopped)                                                  |
| Stop Queue               | Stops processing Messages on the Message Queues. The Message Server will hold any unprocessed messages.        |
| Test Queue               | Reads the number of awaiting Messages on the Queue and shows a pop-<br>up with the amount of awaiting Messages |

| Inbox               |     | DECI            | SIONS STUDIO             |       |                  |           |             |                |                  |   |       |       | Q       | , Ļ         | 2  |
|---------------------|-----|-----------------|--------------------------|-------|------------------|-----------|-------------|----------------|------------------|---|-------|-------|---------|-------------|----|
| START WORKFLOW      |     |                 |                          |       |                  |           |             |                |                  |   |       |       |         |             | :  |
| FOLDERS + ^         |     |                 |                          |       |                  |           |             |                |                  |   |       |       |         |             |    |
| > Recent            | A   | DD ACTIVE QUEUE | ADD AZURE QUEUE          | ADD I | BM MESSAGE QUEUE | ADD KAFKA | A QUEUE A   | DD RABBIT QUEU | E CONTROL V      |   |       | м     | anage 💙 | All 🗸       | •  |
| My Documents        |     |                 |                          |       |                  |           |             |                |                  |   |       |       |         |             |    |
| Getting Started     |     | Designer View   |                          |       |                  |           |             |                |                  |   |       |       | 3       | ず<br>つ<br>で | ₿. |
| > HL7 Interfaces    |     | NAME 🛧          |                          |       | TAGS             |           | MODIFIED B  | Y              | MODIFIED DATE    |   | ORDER | PROJE |         |             |    |
| Inbox 🔍             |     |                 | _                        |       |                  |           |             |                |                  |   |       |       |         |             |    |
| > My Apps           |     | ✓ RabbitMessag  | JeQueue                  |       |                  |           |             |                |                  |   |       |       |         |             |    |
| ∨ System            |     | 01              | Delete Rabbit Message Qu | eue   |                  |           | admin@decis | ions.com       | 4/1/2021 1:48 PI | м | 0     |       |         |             |    |
| > Administration    |     |                 | Edit Queue               |       |                  |           | -           |                |                  |   |       |       |         |             |    |
| > Applications      |     | 🍘 RabbitMQ M    | Control                  | •     | Disable Queue    |           | admin@decis | ions.com       | 4/1/2021 2:40 P  | м | 0     |       |         |             |    |
| > Designers         | < ) |                 | Import/Export            | Þ     | Resync Queue     |           |             |                |                  |   |       |       |         |             |    |
| Documentation       |     |                 | Manage                   | ÷     | Start Queue      |           |             |                |                  |   |       |       |         |             |    |
| > Integrations      |     |                 |                          |       | Stop Queue       |           |             |                |                  |   |       |       |         |             |    |
| ✓ Jobs and Events   |     |                 |                          |       | Test Queue 🛱     |           |             |                |                  |   |       |       |         |             |    |
| Message Queue Handl |     |                 |                          |       |                  |           |             |                |                  |   |       |       |         |             |    |
| Message Queues      |     |                 |                          |       |                  |           |             |                |                  |   |       |       |         |             |    |
| Scheduled Jobs      |     |                 |                          |       |                  |           |             |                |                  |   |       |       |         |             |    |
| > Security          |     |                 |                          |       |                  |           |             |                |                  |   |       |       |         |             |    |
| Settings            |     |                 |                          |       |                  |           |             |                |                  |   |       |       |         |             |    |
| > System Data       |     |                 |                          |       |                  |           |             |                |                  |   |       |       |         |             |    |
|                     |     |                 |                          |       |                  |           |             |                |                  |   |       |       |         |             |    |
|                     |     |                 |                          |       |                  |           |             |                |                  |   |       |       |         |             |    |
| 🗛 🗴 💿 🖺 🐼           |     |                 |                          |       |                  |           |             |                |                  |   |       |       |         |             |    |

4 A dialog popup screen will appear displaying the result of the test.

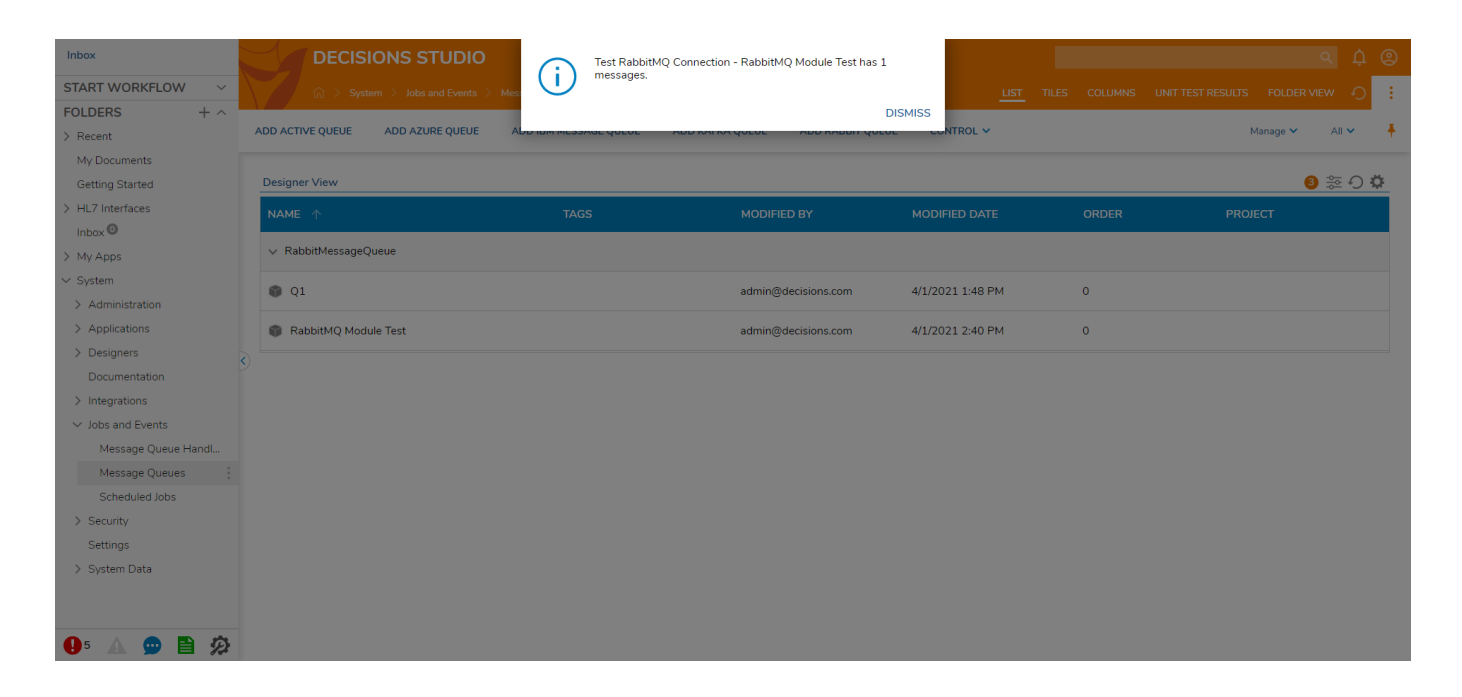

## 5 Navigate to **System > Jobs and Events > Message Queue Handlers**. Click ADD MESSAGE HANDLER.

| Configuration<br>Options | Description                                                                                                    |  |  |  |  |  |
|--------------------------|----------------------------------------------------------------------------------------------------|--|--|--|--|--|
| Handler Name             | Name to display in Decisions                                                                                                    |  |  |  |  |  |
| Message<br>Handling      | Sets the Message Handling mode to lease the message (lock), lease<br>the message temporarily (lock with auto timeout), remove it after<br>processing (pop), or use it but leave it on the Queue (peek)                                                                                                    |  |  |  |  |  |
| Lease                    | Reads Messages from the Message Server and tells the Message<br>Server that they are being processed, this is used when every Message<br>must be handled. The Message Server keeps them in the Queue,<br>marking them as "leased" by a client (that is, Decisions), and does not<br>deliver them to any other client that requests Messages from the                                                                                                    |  |  |  |  |  |
| Lease w/<br>Expire       | Queue. When Decisions finishes handling the Message by running the<br>Handler Flow, it tells the Message Server that the Message has been<br>handled and the Message Server marks it for deletion. If Decisions<br>doesn't do this (for example, if the Handler Flow encountered an<br>error), then the lease on that Message will eventually timeout and the<br>Message Server will mark it as deliverable to another client. Lease<br>mode is slightly slower than Get mode but doesn't have the problem<br>where Messages can be lost in memory prior to being processed if the<br>Decisions server shuts down or gets rebooted. |  |  |  |  |  |
| Get                      | Reads Messages from the Message Server and tells the Message<br>Server that they have been handled. The Message Server removes                                                                                                    |  |  |  |  |  |
| Get and<br>Remove        | them from its Message Queue. This mode instructs the relevant<br>Message Server or third party client to pull Messages off of the<br>Message Server as fast as possible and keep them in an in-memory<br>list for Decisions to pull from                                                                                                    |  |  |  |  |  |
| Active Flow<br>Count     | Maximum number of simultaneous Messages that Decisions will process                                                                                                    |  |  |  |  |  |
| PICK HANDLER<br>FLOW     | The Flow used to process Messages that appear in the Queue                                                                                                    |  |  |  |  |  |
| Message Queue            | The Queue for the Handler to listen on, that was configured in System Settings                                                                                                    |  |  |  |  |  |

|                   |                     |                          |          |  |     |              | × /        | _ |
|-------------------|---------------------|--------------------------|----------|--|-----|--------------|------------|---|
| Inbox             | DECISIONS STUE      | 00                       |          |  |     |              |            |   |
| START WORKFLOW    |                     |                          |          |  |     |              | 0          | : |
| FOLDERS + ^       |                     |                          |          |  |     |              |            |   |
| > Recent          | ADD MESSAGE HANDLER |                          | -        |  | Man | nage 🗸 🛛 All | ~          | † |
| My Documents      |                     | Add Message Handler      | ×        |  |     |              |            |   |
| Getting Started   | Designer View       |                          | _        |  |     | 3 😤          | 0 <b>Ö</b> |   |
| > HL7 Interfaces  | NAME 🛧              | Handler Name             | _        |  |     |              |            |   |
| Inbox 🔍           |                     | NewMessageHandler        |          |  |     |              |            |   |
| > My Apps         |                     | Message Handling         | - 8      |  |     |              |            |   |
| ✓ System          |                     | Lease                    | ·        |  |     |              |            |   |
| > Administration  |                     | Active Flow Count        |          |  |     |              |            |   |
| > Applications    |                     | 1                        |          |  |     |              |            |   |
| > Designers       | )                   |                          |          |  |     |              |            |   |
| Documentation     | ,                   | PICK HANDLER FLOW        |          |  |     |              |            |   |
| > Integrations    |                     | Message Queue            |          |  |     |              |            |   |
| ✓ Jobs and Events |                     | RabbitMQ Module lest X V | <u>'</u> |  |     |              |            |   |
| Message Queue Ha  |                     |                          | - 8      |  |     |              |            |   |
| Message Queues    |                     |                          | - 8      |  |     |              |            |   |
| Scheduled Jobs    |                     |                          |          |  |     |              |            |   |
| > Security        |                     | SAVE                     |          |  |     |              |            |   |
| Settings          |                     |                          |          |  |     |              |            |   |
| > System Data     |                     |                          |          |  |     |              |            |   |
|                   |                     |                          |          |  |     |              |            |   |
|                   |                     |                          |          |  |     |              |            |   |
| 🕒 5 🔺 👳 🗎 🔅       |                     |                          |          |  |     |              |            |   |

If setting the Message Handler mode to Get or Get and Remove mode, Decisions will auto-ACK every message. If using Lease or Lease w/Expire mode, Decisions will only ACK if the handler's Flow completes successfully. If the Flow happens to throw an exception, Decisions will send a negative ACK (NACK).

6 Click PICK HANDLER FLOW to create or pick a Message Queue Handler Flow. Click SAVE to close the dialog window.

To learn more about creating a Message Handler Flow, visit <u>Setting Up Messaging</u> <u>Overview</u>.

| Inbox                                                     | DECISIONS STU       | ΟΙΟ                                    |             |       |       | ৎ               | Ļ (        | 9 |
|-----------------------------------------------------------|---------------------|----------------------------------------|-------------|-------|-------|-----------------|------------|---|
| START WORKFLOW                                            |                     |                                        |             |       |       |                 | 0          | : |
| FOLDERS + ^                                               | ADD MESSAGE HANDLER |                                        | -           |       | м     | anage 🗸 🛛 All 1 | ~          | Ŧ |
| My Documents<br>Getting Started                           | Designer View       | Add Message Handler                    | ×           |       |       | 3 📚             | ට <b>ඊ</b> |   |
| > HL7 Interfaces                                          | NAME 🛧              | Handler Name<br>NewMessageHandler      |             | ORDER | PROJE | ст              |            |   |
| > My Apps<br>V System                                     |                     | Message Handling<br>Lease              | -           |       |       |                 |            |   |
| <ul> <li>Administration</li> <li>Applications</li> </ul>  |                     | Active Flow Count                      |             |       |       |                 |            |   |
| > Designers<br>Documentation                              |                     | PICK HANDLER FLOW                      |             |       |       |                 |            |   |
| <ul> <li>Integrations</li> <li>Jobs and Events</li> </ul> |                     | Message Queue RabbitMQ Module Test X V | -           |       |       |                 |            |   |
| Message Queue Ha                                          |                     |                                        |             |       |       |                 |            |   |
| Scheduled Jobs Security Settings                          |                     | SAVI                                   |             |       |       |                 |            |   |
| > System Data                                             |                     |                                        | <u>li</u> , |       |       |                 |            |   |
| 🕒 <sup>5</sup> 🔺 👳 🖹 🔅                                    |                     |                                        |             |       |       |                 |            |   |

Suggest Edit (https://support.decisions.com/decisions/Primary/?FlowId=9597616f-1a34-11ec-849b-fcaa1494bd8e&&sessionid=NS-4953dc26-2096-11ec-8b9b-

00155d0a3509&ForceFormat=true&Location=Center&Chrome=Off&DocumentUrl=https://documentation.decisions.com/docs/rabbitmqmessage-services&DocumentTitle=About RabbitMQ Message Services - Messaging)